### Upgrade-Checkliste für virtuelle Hosts

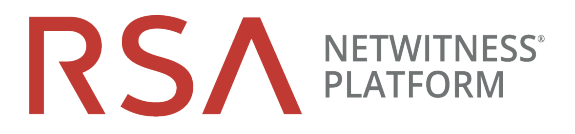

ffür Version 10.6.6 auf 11.2

| Aufgabe             | Beschreibung                                                                                                    | $\checkmark$ |  |  |  |
|---------------------|----------------------------------------------------------------------------------------------------|--------------|--|--|--|
| Upgrade vorbereiten |                                                                                                    |              |  |  |  |
| 1.                  | Laden Sie <b>RSANW-11.2-VirtUpgradeGde.pdf</b> von RSA Link herunter und lesen Sie das Dokument.                                                                                        |              |  |  |  |
|                     | a. Beachten Sie die nicht unterstützten Komponenten und Services in 11.x.                                                                                                    |              |  |  |  |
|                     | <ul> <li>b. Lesen Sie die Abschnitte "Zu berücksichtigende Aspekte beim Upgrade von Event Stream<br/>Analysis (ESA)" und "Investigate im gemischten Modus" sorgfältig durch.</li> </ul> |              |  |  |  |
|                     | c. Überprüfen Sie die neuen erforderlichen Ports.                                                                                                    |              |  |  |  |
| 2.                  | Beachten Sie die Hardware, Bereitstellungen, Services und Funktionen, die in 11.1 nicht unterstützt werden.                                                                             |              |  |  |  |
| 3.                  | Stellen Sie sicher, dass das Intervall für die Ausführung der Datenaufbewahrung $\geq$ 24 Stunden ist, damit der Respond-Service in 11.2 aktiviert wird.                                |              |  |  |  |
| 4.                  | Führen Sie die Aufgaben zur Vorbereitung des Upgrades für die Funktionen aus, die Sie verwenden.                                                                                        |              |  |  |  |
|                     | Achtung: Stellen Sie sicher, dass Sie die neuen Ports implementieren und testen, sodass das Upgrade nicht aufgrund von fehlenden Ports fehlschlägt.                                     |              |  |  |  |
| 5.                  | Erstellen Sie einen externen CentOS 6-Host, um Backup-Tar-Dateien zu speichern.                                                                                                    |              |  |  |  |
| 6.                  | Laden Sie die Datei nw-backup-v4.0.zip von RSA Link<br>(https://community.rsa.com/docs/DOC-81514) auf den externen Host herunter.                                                       |              |  |  |  |
| 7.                  | Führen Sie die Skripte get-all-systems.sh und ssh-propagate.sh von dem externen Host aus aus.                                                                                           |              |  |  |  |
| 8.                  | Bewahren Sie eine Kopie der Datei get-all-systems-master zur späteren Referenz auf.                                                                                                    |              |  |  |  |
| 9.                  | Führen Sie nw-backup.sh im TEST-Modus aus, um den Speicherplatzbedarf des externen<br>Hosts zu evaluieren (z. B.: nw-backup -t -l -D).                                                  |              |  |  |  |
| 10.                 | Überprüfen Sie die Backupoptionen für nw-backup.sh, indem Sie das Hilfemenü anzeigen (nw-backup.sh -h).                                                                                 |              |  |  |  |
|                     |                                                                                                    |              |  |  |  |

## Physical Host Upgrade Checklist for Version 10.6.6.x to 11.2

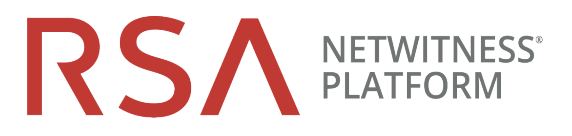

| Aufgabe                                                                                                    | Beschreibung                                                                                                    | $\checkmark$ |  |  |  |
|----------------------------------------------------------------------------------------------------|----------------------------------------------------------------------------------------------------|--------------|--|--|--|
| Migrieren von Festplattenlaufwerken                                                                                 |                                                                                                    |              |  |  |  |
| 11.                                                                                                    | Sichern Sie Daten in virtuellen 10.6.6.x-Maschinen (VMs).                                                                                                    |              |  |  |  |
| 12.                                                                                                    | Laden Sie 11.2 OVA von RSA Link herunter.                                                                                                    |              |  |  |  |
| 13.                                                                                                    | Stellen Sie den gleichen 10.6.6.x VM-Stack in 11.2 bereit.                                                                                                    |              |  |  |  |
| 14.                                                                                                    | Schalten Sie die 10.6.6.x- und die 11.2-VM aus.                                                                                                    |              |  |  |  |
| 15.                                                                                                    | Kopieren Sie die VMDK-Dateien aus 10.6.6.x und fügen Sie sie dem 11.2 OVA hinzu, der in Schritt 12 bereitgestellt wurde.                                                                                                    |              |  |  |  |
| 16.                                                                                                    | Behalten Sie die MAC-Adresse der aktualisierten SA-Server-VM bei.                                                                                                    |              |  |  |  |
| 17.                                                                                                    | Entfernen Sie die 10.6.6.x-VM aus dem Bestand (löschen Sie die VM nicht).                                                                                                    |              |  |  |  |
| 18.                                                                                                    | Schalten Sie die 11.2-VM ein.                                                                                                    |              |  |  |  |
| 19.                                                                                                    | Mounten Sie das Dateisystem von VMDK.                                                                                                    |              |  |  |  |
| 20.                                                                                                    | Stellen Sie die Backupdaten aus 10.6.6.x auf den 11.2-VMs wieder her.                                                                                                    |              |  |  |  |
| Phase 1: Einrichtung von SA-Server, Event Stream Analysis, Malware Analysis sowie Broker oder<br>Concentrator-Hosts |                                                                                                    |              |  |  |  |
| 21.                                                                                                    | Aktualisieren Sie den Inhalt von all-systems, sodass sie aus den Backupdaten von SA, ESA, MA und Broker/Concentrator bestehen.                                                                                                    |              |  |  |  |
| 22.                                                                                                    | Setzen Sie auf den ESA-Hosts das Administratorpasswort für die Mongo-Datenbank auf "netwitness" zurück, wenn es Sonderzeichen enthält .                                                                                                    |              |  |  |  |
| 23.                                                                                                    | Führen Sie nw-backup.sh mit dem Flag -u für alle Hosts von Phase 1 aus und bestätigen Sie, dass es ohne Fehler abgeschlossen wurde.                                                                                                    |              |  |  |  |
| 24.                                                                                                    | Wenn Ihre Umgebung mehrere ESA-Appliances umfasst, bestimmen Sie einen primären ESA<br>(auf dem der Context-Hub-Service ausgeführt wird) und kopieren Sie die Dateien<br>mongodb.tar.gz.* von den sekundären ESAs auf den Standardbackuppfad des designierten<br>primären ESA. |              |  |  |  |
| 25.                                                                                                    | Vergewissern Sie sich, dass die Backup-Tar-Dateien lokal und remote gespeichert werden.                                                                                                    |              |  |  |  |
| 26.                                                                                                    | Richten Sie den 10.6.6.x SA-Serverhost auf dem 11.2 NW-Serverhost ein, indem Sie das Programm nwsetup-tui auf dem Host ausführen.                                                                                                    |              |  |  |  |
| 27.                                                                                                    | Installieren Sie die Services ESA, Malware Analysis und Broker oder Concentrator in der NetWitness 11.2-Benutzeroberfläche.                                                                                                    |              |  |  |  |

#### Aufgabe

Beschreibung

Phase 2: Upgrade für alle anderen Hosts durchführen

# Physical Host Upgrade Checklist for Version 10.6.6.x to 11.2

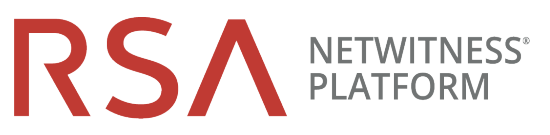

| Aufgabe                                      | Beschreibung                                                                                                    | $\checkmark$ |  |  |
|----------------------------------------------|----------------------------------------------------------------------------------------------------|--------------|--|--|
| 28.                                          | Aktualisieren Sie die Inhalte von all-systems, sodass sie aus den Hostbackupdaten von Phase 2 bestehen.                             |              |  |  |
| 29.                                          | Führen Sie nw-backup.sh im TEST-Modus aus, um den Speicherplatzbedarf des externen Hosts zu evaluieren (z. B.: nw-backup -t -l -D). |              |  |  |
| 30.                                          | Führen Sie nw-backup.sh mit dem Flag -u für alle Hosts von Phase 2 aus und bestätigen Sie, dass es ohne Fehler abgeschlossen wurde. |              |  |  |
| 31.                                          | Vergewissern Sie sich, dass die Backup-Tar-Dateien lokal und remote gespeichert werden.                                             |              |  |  |
| 32.                                          | Richten Sie alle anderen Hosts auf dem NW-Serverhost von 11.2 ein, indem Sie das<br>Programm nwsetup-tui auf dem Host ausführen.    |              |  |  |
| 33.                                          | Installieren Sie den Hostservice in der NetWitness 11.2-Benutzeroberfläche:                                                         |              |  |  |
| Durchführen von Anpassungen nach dem Upgrade |                                                                                                    |              |  |  |
| 34.                                          | Führen Sie die Aufgaben nach dem Upgrade für die Funktionen aus, die Sie verwenden.                                                 |              |  |  |

### Revisionsverlauf

| Version | Datum              | Beschreibung                                        | Verfasser |
|---------|--------------------|-----------------------------------------------------|-----------|
| 1,0     | 11. September 2018 | Allgemeine Verfügbarkeit (General Availability, GA) | IDD       |